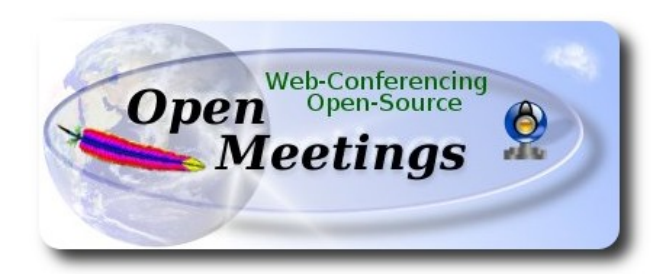

## Instalación de Apache OpenMeetings 3.0.x en Ubuntu 14.04 LTS

El presente tutorial está hecho sobre instalación fresca de

## ubuntu-14.04.1-desktop-amd64.iso

Está testeado con resultado positivo. Emplearemos la versión binaria de Apache OpenMeetings 3.0.6 estable . Es decir, suprimiremos su compilación. Está hecho paso a paso.

24-2-2015 actualizado 25-5-2015

Comenzamos...

## 1)

Primero actualizaremos el sistema operativo:

sudo apt-get update

sudo apt-get upgrade

# 2)

## ---- Instalación de Oracle Java 1.8 ----

Red5-OM requiere Java. Añadiremos el repositorio y lo instalamos:

sudo add-apt-repository ppa:webupd8team/java

sudo apt-get update

sudo apt-get install oracle-java8-installer

Se abrirá una ventana. Pulse Enter.

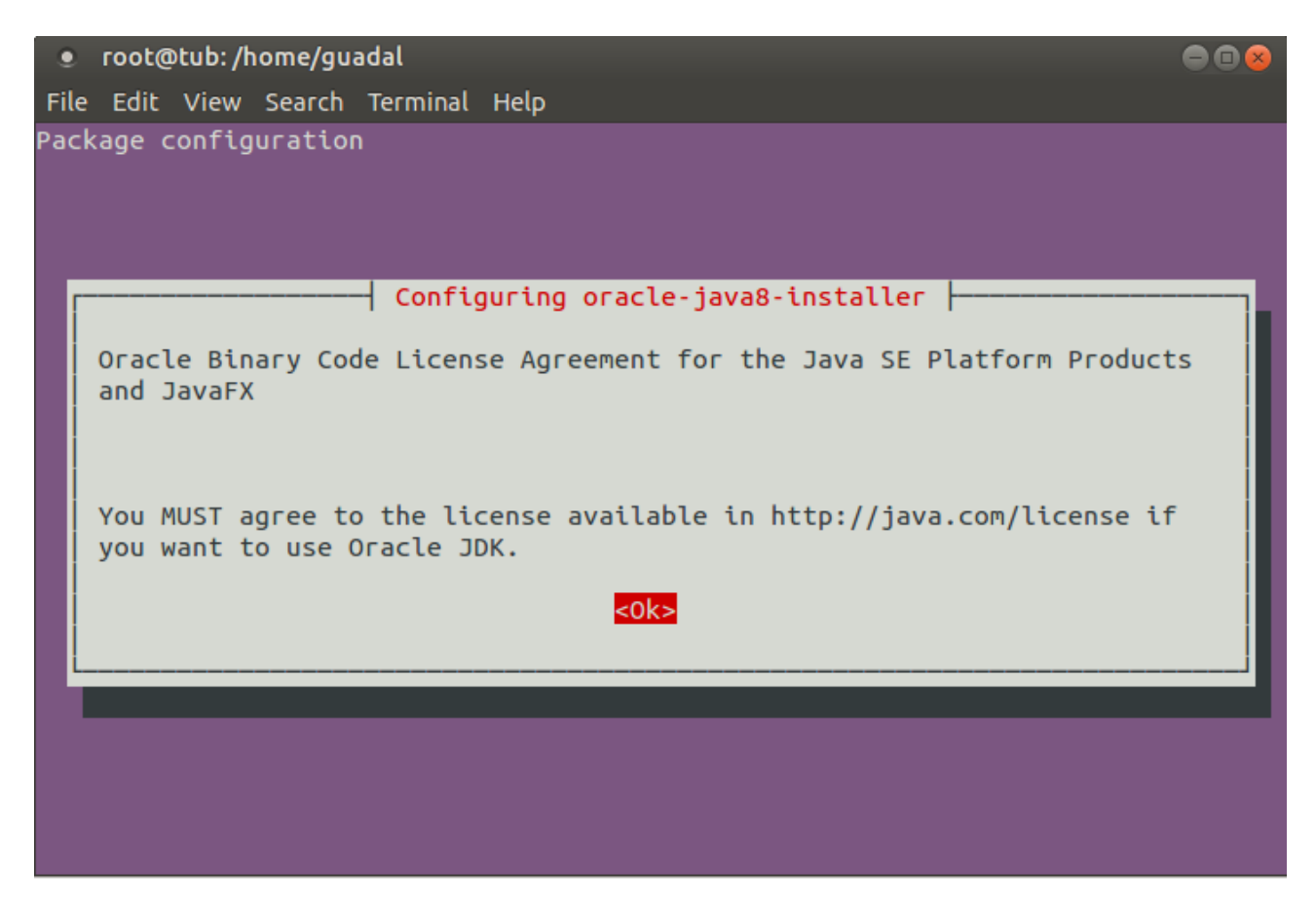

Preguntará nuevamente. Responda: Aceptar (Yes)  $\rightarrow$  Enter

| • r<br>File    | root@tub:/home/gua<br>Edit View Search                     | adal<br>Terminal Help                        |                                                         |                                                                  | •••           |
|----------------|------------------------------------------------------------|----------------------------------------------|---------------------------------------------------------|------------------------------------------------------------------|---------------|
| Packa          | ge configuration                                           |                                              |                                                         |                                                                  |               |
|                |                                                            |                                              |                                                         |                                                                  |               |
| [              |                                                            | Configuring                                  | oracle-java8-in                                         | nstaller                                                         |               |
| In<br>"O<br>an | n order to instal<br>Dracle Binary Cod<br>nd JavaFX ". Not | l this packa<br>e License Ag<br>accepting wi | ge, you must acc<br>reement for the<br>ll cancel the in | cept the license terms<br>Java SE Platform Produ<br>Istallation. | , the<br>ucts |
| Do             | you accept the                                             | Oracle Binar                                 | y Code license t                                        | terms?                                                           |               |
|                |                                                            | <yes></yes>                                  |                                                         | <no></no>                                                        |               |
| L              |                                                            |                                              |                                                         |                                                                  |               |
|                |                                                            |                                              |                                                         |                                                                  |               |
|                |                                                            |                                              |                                                         |                                                                  |               |
|                |                                                            |                                              |                                                         |                                                                  |               |
|                |                                                            |                                              |                                                         |                                                                  |               |

Si tiene más de una versión de Java instalado, por favor elija Oracle Java 1.8:

sudo update-alternatives --config java

Puede ver qué versión de Java está activa:

java -version

Para configurar automáticamente el Environment de Java 8:

sudo apt-get install oracle-java8-set-default

3)

#### ---- Instalación de LibreOffice -----

LibreOffice es necesario para convertir a pdf los archivos subidos. Ubuntu con escritorio trae instalado LibreOffice. No necesita ser instalado nuevamente.

Lo siguiente es solo para aquellos que hayan instalado la versión iso servidor.

sudo add-apt-repository ppa:libreoffice/ppa

sudo apt-get update

sudo apt-get install libreoffice

Ahora algo de información:

LibreOffice está instalado en: /usr/lib/libreoffice.

4)

## --- Instalación de ImageMagic, Sox y Swftools ---

ImageMagic se encarga de los archivos de imagen. Lo instalamos y algunas librerias:

sudo apt-get install imagemagick gdebi libgif4 libjpeg62 synaptic zlib1g-dev liboil0.3 unzip make build-essential

Sox se encarga del sonido. Lo compilamos:

cd /opt

wget http://sourceforge.net/projects/sox/files/sox/14.4.2/sox-14.4.2.tar.gz

tar xzvf sox-14.4.2.tar.gz

cd /opt/sox-14.4.2

./configure

make && make install

Swftools se encarga de convertir a swf los archivos subidos.

No emplee una versión más reciente. Carece de pdf2swf.

#### Para 64 bit:

cd /opt

 $wget \ \underline{https://launchpad.net/ella-renaissance/ella-renaissance-beta/beta1/+download/swftools\_0.9.1-1\_amd64.deb$ 

dpkg -i swftools\_0.9.1-1\_amd64.deb

Para bloquear la versión: echo "swftools hold" | sudo dpkg --set-selections

Para 32 bit:

cd /opt

wget <u>http://www.tataranovich.com/debian/pool/squeeze/main/s/swftools\_0.9.1-1\_i386.deb</u> dpkg -i swftools\_0.9.1-1\_i386.deb

Para bloquear la versión: echo "swftools hold" | sudo dpkg --set-selections

5)

#### ---- Instalación de Adobe flash player ----

OpenMeetings aún necesita Adobe Flash Player para las salas. Lo instalamos:

sudo apt-get install flashplugin-installer

## ---- Instalación de Jodconverter ----

Jodconverter interviene en la conversión de archivos subidos

cd /opt

wget http://jodconverter.googlecode.com/files/jodconverter-core-3.0-beta-4-dist.zip

unzip jodconverter-core-3.0-beta-4-dist.zip

7)

## ---- Compilación de FFmpeg ----

Ffmpeg se encarga del trabajo con el video..

La siguiente compilación se basa en:

https://trac.ffmpeg.org/wiki/CompilationGuide/Ubuntu

Instalamos librerías que necesitaremos para la compilación:

(En una sola linea con espacio entre ellas)

sudo apt-get -y --force-yes install autoconf automake build-essential libass-dev libfreetype6-dev libgpac-dev libsdl1.2-dev libtheora-dev libtool libva-dev libvdpau-dev libvorbis-dev libxcb1-dev libxcb-shm0-dev libxcb-xfixes0-dev pkg-config texi2html zlib1g-dev nasm libx264-dev cmake mercurial libopus-dev

Construiremos un script que se encargará de descargar, compilar e instalar ffmpeg. A dia de hoy, 8-6-2015, las últimas versiones de x264 y ffmpeg presentan un bug cuando se graba en OpenMeetings. Lo he comprobado.

Si usted actualiza en el script las versiones de x264 y ffmpeg, encontrará problemas respecto a mp4 cuando grabe.

sudo gedit /opt/ffpmeg.sh

...copie y pegue desde aquí:

6)

# Ffmpeg para Ubuntu, Debian 8 y Debian 7
# Alvaro Bustos. Gracias a Hunter.
# Create a directory for sources.
SOURCES=\$(mkdir ~/ffmpeg\_sources) cd ~/ffmpeg\_sources

# Download the necessary sources.

wget ftp://ftp.gnome.org/mirror/xbmc.org/build-deps/sources/lame-3.99.5.tar.gz wget http://www.tortall.net/projects/yasm/releases/yasm-1.3.0.tar.gz wget http://download.videolan.org/pub/x264/snapshots/x264-snapshot-20141003-2245stable.tar.bz2 hg clone https://bitbucket.org/multicoreware/x265 wget -O fdk-aac.tar.gz https://github.com/mstorsjo/fdk-aac/tarball/master wget http://downloads.xiph.org/releases/opus/opus-1.1.tar.gz wget http://webm.googlecode.com/files/libvpx-v1.3.0.tar.bz2 wget http://ffmpeg.org/releases/ffmpeg-2.5.tar.gz

# Unpack files
for file in `ls ~/ffmpeg\_sources/\*.tar.\*`; do
tar -xvf \$file
done

cd yasm-\*/

./configure --prefix="\$HOME/ffmpeg\_build" --bindir="\$HOME/bin" && make && sudo make install && make distclean; cd ..

cd x264-snapshot\*

PATH="\$HOME/bin:\$PATH" ./configure --prefix="\$HOME/ffmpeg\_build" --bindir="\$HOME/bin" --enable-static && PATH="\$HOME/bin:\$PATH" make && sudo make install && make distclean; cd ..

cd x265/build/linux PATH="\$HOME/bin:\$PATH" cmake -G "Unix Makefiles" -DCMAKE\_INSTALL\_PREFIX="\$HOME/ffmpeg\_build" -DENABLE\_SHARED:bool=off ../../source && make && sudo make install && make distclean; cd ~/ffmpeg\_sources

cd mstorsjo-fdk-aac\* autoreconf -fiv && ./configure --prefix="\$HOME/ffmpeg\_build" --disable-shared && make && sudo make install && make distclean; cd ..

cd lame-\*/

./configure --prefix="\$HOME/ffmpeg\_build" --enable-nasm --disable-shared && make && sudo make install && make distclean; cd ..

cd opus-\*/

./configure --prefix="\$HOME/ffmpeg\_build" --disable-shared && make && sudo make install && make distclean; cd ..

cd libvpx-\*/ PATH="\$HOME/bin:\$PATH" ./configure --prefix="\$HOME/ffmpeg\_build" --disable-examples --disable-unit-tests && PATH="\$HOME/bin:\$PATH" make && sudo make install && make clean; cd ..

## cd ffmpeg-\*/ PATH="\$HOME/bin:\$PATH" PKG\_CONFIG\_PATH="\$HOME/ffmpeg\_build/lib/pkgconfig" ./configure --prefix="\$HOME/ffmpeg\_build" --pkg-config-flags="--static" --extra-cflags="-I\$HOME/ffmpeg\_build/include" --extra-ldflags="-L\$HOME/ffmpeg\_build/lib" --bindir="\$HOME/bin" --enable-gpl --enable-libass --enable-libfdk-aac --enable-libfreetype --enable-libmp3lame --enable-libopus --enable-libtheora --enable-libvorbis --enable-libvpx --enable-libx264 --enable-libx265 --enable-nonfree && PATH="\$HOME/bin:\$PATH" make && sudo make install && make distclean && hash -r; cd ..

cd ~/bin cp ffmpeg ffprobe ffplay ffserver vsyasm x264 yasm ytasm /usr/local/bin

cd ~/ffmpeg\_build/bin cp lame x265 /usr/local/bin

echo "¡Compilacion finalizada!"

## ...hasta aquí.

Concedemos permiso de ejecución al script:

# chmod +x /opt/ffpmeg.sh

Ahora estando conectados a Internet, aguardamos algunos largos minutos mientras se compila:

cd /opt

## ./ffmpeg.sh

Todos los archivos compilados se encontrarán en: /usr/local/bin

## 8)

# ---- Instalación y configuración de MariaDB servidor de datos----

MariaDB es el servidor de datos. Lo instalamos.

sudo apt-get install mariadb-server

Se abrirá una ventana para introducir una contraseña. Escriba una  $\rightarrow$  Aceptar (OK) $\rightarrow$  Enter

| oot@tub:/home/guadal                                               | - • • • |  |  |  |
|--------------------------------------------------------------------|---------|--|--|--|
| File Edit View Search Terminal Help                                |         |  |  |  |
| ackage configuration                                               |         |  |  |  |
|                                                                    |         |  |  |  |
|                                                                    |         |  |  |  |
|                                                                    |         |  |  |  |
| configuring mariadh-server.5.5                                     |         |  |  |  |
| While not mandatory, it is highly recommended that you set a passy | vord    |  |  |  |
| for the MariaDB administrative "root" user.                        |         |  |  |  |
|                                                                    |         |  |  |  |
| If this field is left blank, the password will not be changed.     |         |  |  |  |
| New password for the MariaDP "coat" (Mari                          |         |  |  |  |
| New password for the Marcabb root diger:                           |         |  |  |  |
|                                                                    |         |  |  |  |
|                                                                    |         |  |  |  |
| <0k>                                                               |         |  |  |  |
|                                                                    |         |  |  |  |
|                                                                    |         |  |  |  |
|                                                                    |         |  |  |  |
|                                                                    |         |  |  |  |
|                                                                    |         |  |  |  |
|                                                                    |         |  |  |  |

...pedirá repetir la contraseña:

| ۲                                   | root@tub: /home/guadal                       | ● 🛛 😣 |  |  |
|-------------------------------------|----------------------------------------------|-------|--|--|
| File Edit View Search Terminal Help |                                              |       |  |  |
| Pack                                | kage configuration                           |       |  |  |
|                                     | Configuring mariadb-server-5.5               |       |  |  |
|                                     | Repeat password for the MariaDB "root" user: |       |  |  |
|                                     | <0k>                                         |       |  |  |
|                                     |                                              |       |  |  |
|                                     |                                              |       |  |  |

Lanzamos MariaDB:

/etc/init.d/mysql start

Hacemos una base de datos:

#### mysql -u root -p

...pedirá la contraseña que acabe elegir.

Con el siguiente comando haremos una base de datos llamada open306:

MariaDB [(none)]> CREATE DATABASE open306 DEFAULT CHARACTER SET 'utf8';

Ahora hacemos un usuario con todos los permisos para esta base de datos:

#### (En una sola linea con espacio entre ellas)

MariaDB [(none)]> GRANT ALL PRIVILEGES ON open306.\* TO 'openmeetings'@'localhost' IDENTIFIED BY '123456' WITH GRANT OPTION;

\* open306 .....es el nombre de la base de datos.

\* openmeetings ...es el usuario para esta base de datos.

\* 123456 .....es la contraseña del usuario anterior llamado openmeetings.

Puede cambiar los datos...mas recuérdelos!

MariaDB [(none)]> quit

9)

#### ---- Instalación de OpenMeetings -----

Instalaremos OpenMeetings en /opt/red5306. El resto de información se basará en esta carpeta.

Por tanto llamaremos red5306 a la carpeta de instalación.

La hacemos:

mkdir /opt/red5306

cd /opt/red5306

wget http://apache.rediris.es/openmeetings/3.0.6/bin/apache-openmeetings-3.0.6.zip

unzip apache-openmeetings-3.0.6.zip

...borramos el archivo:

rm -f apache-openmeetings-3.0.6.zip

Hacemos a **nobody** propietario de esta carpeta de instalación:

chown -R nobody /opt/red5306

Descargamos e instalamos el conector entre MariaDB y OpenMeetings:

cd /opt

wget <u>http://repo1.maven.org/maven2/mysql/mysql-connector-java/5.1.35/mysql-connector-java-5.1.35.jar</u>

...y lo copiamos a donde debe estar:

cp /opt/mysql-connector-java-5.1.35.jar /opt/red5306/webapps/openmeetings/WEB-INF/lib

Configuramos los datos de MariaDB para nuestro OpenMeetings:

cd /opt/red5306/webapps/openmeetings/WEB-INF/classes/META-INF

mv persistence.xml persistence.xml-ori

mv mysql\_persistence.xml persistence.xml

gedit /opt/red5306/webapps/openmeetings/WEB-INF/classes/META-INF/persistence.xml

... cambie en la linea 78

, Url=jdbc:mysql://localhost:3306/openmeetings

...a

, Url=jdbc:mysql://localhost:3306/open306

...es el nombre de la base de datos que hicimos.

...cambie en la linea 83

, Username=root

...a

, Username=openmeetings

...es el usuario que hicimos para la base de datos.

...cambie en la linea 84

, Password=" />

...a

```
, Password=123456" />
```

...es la contraseña que hicimos para el usuario "openmeetings". Si eligió distintos nombres, usuario, contraseña o base de datos, aquí ha de cambiarlos.

Protegemos el archivo:

chmod 640 /opt/red5306/webapps/openmeetings/WEB-INF/classes/META-INF/persistence.xml

10)

---- Script para lanzar red5-OpenMeetings ----

Descargamos el script de lanzamiento para red5:

cd /opt

(En una sola linea sin espacio)

wget <u>https://cwiki.apache.org/confluence/download/attachments/27837303/red5?</u> version=2&modificationDate=1432719418000&api=v2

...cuando la descarga se haya completado pulse Ctrl+c en el teclado, dentro de la shell.

Renombramos el archivo a red5:

mv red5?version=2 red5

...y lo copiamos a:

cp red5 /etc/init.d/

...le damos permiso de ejecución:

chmod +x /etc/init.d/red5

## 11)

Lanzamos MariaDB si aún no lo está:

## /etc/init.d/mysql start

...y ahora lanzamos red5-OpenMeetings:

## /etc/init.d/red5 start

...aparecerán dos lineas de texto en la shell:

start-stop-daemon: --start needs --exec or --startas Try 'start-stop-daemon --help' for more information.

...no preste atención. Todo funciona correctamente.

...aguarde unos segundos hasta que se lance completamente, y después vaya a:

http://localhost:5080/openmeetings/install

...aparecerá esta ventana:

# OpenMeetings

# **OpenMeetings - Instalación**

#### 1. Activar Subir Imagen e Importar a la pizarra

 Instalar ImageMagick en el servidor, puede obtener más información en <u>http://www.imagemagick.org</u> observando instalación. Las instrucciones para la misma puede encontrarlas aquí <u>http://www.imagemagick.org/script/binary-</u> releases.php, de todos modos en la mayoría de los sistemas linux puede conseguirlo via su paquete favorito de administración (apt-get it).

- 2. Activando importar PDFs a la pizarra
  - Instale GhostScript en el servidor, puede tener más información en <a href="http://pages.cs.wisc.edu/~ghost/">http://pages.cs.wisc.edu/~ghost/</a> mire en instalación. Las instrucciones para la instalación se encuentran allí, de todos modos en la mayoría de los sistemas linux puede conseguirlo via su paquete favorito de administración (apt-get it)
  - Instale SWFTools en el servidor, puede tener más información en <a href="http://www.swftools.org/">http://www.swftools.org/</a> mire en instalación. Algunas de las distribuciones Linux ya lo tienen en el administrador de paquetes, vea <a href="http://packages.debian.org/">http://packages.debian.org/</a> <u>/unstable/utils/swftools</u>), la versión recomendada de SWFTools es 0.9 porque las anteriores tienen un bug que hace llevar unas dimensiones erróneas al objeto en la Pizarra.
- 3. Activando importar .doc, .docx, .ppt, .pptx, ... todos los Documentos de Oficina a la Pizarra
  - OpenOffice-Service lanzado escucha en el puerto 8100, vea OpenOfficeConverter para más detalles.
- 4. Activando Grabación e importación de .avi, .flv, .mov and .mp4 a la pizarra
  - Instalar FFMpeg. Puede conseguir FFMPEG de una copia actualizada! Para Windows puede descargar una Build, por ejemplo desde <u>http://ffmpeg.arrozcru.org/builds/</u> Los usuarios de Linux o OSx pueden emplear una de las

...clic en **Siguiente** (abajo del todo) y mostrará la configuración de la base de datos que hicimos en la página 11:

| Openivieetings - Instalación                                                                          | ו                                                                                                   |
|----------------------------------------------------------------------------------------------------|----------------------------------------------------------------------------------------------------|
| DB configuration                                                                                      |                                                                                                    |
| Recomendación para medios de producción                                                               |                                                                                                    |
| Viene predeterminado OpenMeetings para emplea<br>considere emplear <u>MySQL, PostgreSql, IBM DB2,</u> | ar la base de datos <u>Apache Derby</u> . Para medios de producció<br><u>MSSQL</u> or <u>Oracle</u> |
| Choose DB type                                                                                        | MySQL                                                                                               |
| Specify DB bost                                                                                       | localhost                                                                                           |
| opeonly bb heat                                                                                       |                                                                                                    |
| Specify DB port                                                                                       | 3306                                                                                                |
| Specify DB port<br>Specify the name of the database                                                   | 3306                                                                                                |
| Specify DB port<br>Specify the name of the database<br>Specify DB user                                | 3306                                                                                                |
| Specify DB port<br>Specify the name of the database<br>Specify DB user<br>Specify DB password         | 3306                                                                                                |

...clic en Siguiente y esta otra página se mostrará:

| OpenMeetings - Instalad | lón             |
|-------------------------|-----------------|
| Datos del usuario       |                 |
| Nombre de usuario       |                 |
| Contraseña              |                 |
| Dirección de correo     |                 |
| Time Zone del Usuario   | Europe/Madrid - |
| Organización (Dominios) |                 |
| Nombre                  |                 |

...aquí se ha de introducir necesariamente, para poder continuar, lo siguiente:

|                | Nombre de usuario = elija un nombre este ususario será administrador      |
|----------------|---------------------------------------------------------------------------|
|                | <b>Contraseña</b> = una contraseñapara el usuario anterior                |
|                | <b>Dirección de correo</b> = <b>Correo</b> del usuario anterior           |
|                | <b>Time Zone del usuario</b> = Pais donde está este servidor              |
| Organización(D | ominios)<br><b>Nombre</b> = ejemplo-openmeetingsnombre del grupo a elegir |

Clic en Último y en la nueva página que aparece (abajo) hacemos clic en Finalizar.

| OpenMeetings - Ins                           | alación                |
|----------------------------------------------|------------------------|
| Por favor pulse el botón "Finalizar" para co | menzar la instalación. |
|                                              |                        |

Aguardamos unos segundos hasta que se rellenen las tablas de la base de datos. Cuando haya concluido, aparecerá esta página:

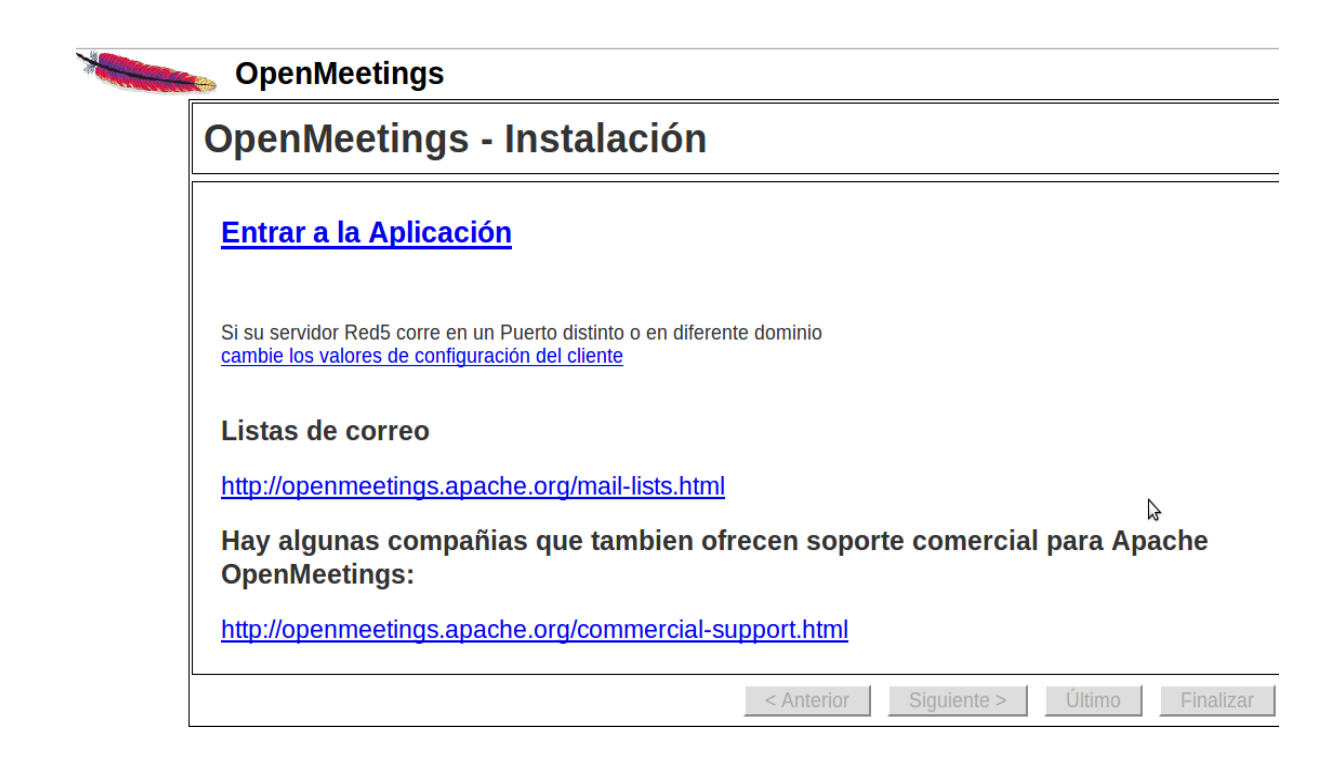

...y nos llevará a la entrada de OpenMeetings:

| OpenMeetings |                                                                                                   |  |
|--------------|---------------------------------------------------------------------------------------------------|--|
|              | Login                                                                                             |  |
|              | Usemame or mail address Password  C Remember login Forgotten your password? Not a member? Sign in |  |
|              |                                                                                                   |  |
|              |                                                                                                   |  |

Introduzca nombre de usuario y contraseña que recién haya elegido y...

# ...Felicidades!

La próxima vez que acceda a OpenMeetings será:

## http://localhost:5080/openmeetings

Recuerde abrir los siguientes puertos:

## 5080 1935 8088

....para que se pueda acceder a OpenMeetings desde otras máquinas desde Lan o Internet.

# 12)

# ---- Configuración de OpenMeetings ----

Una vez haya accedido a OpenMeetings, vaya a:

 $Administration \rightarrow Configuration$ 

| CpenMeetings                                                                                                    |                                                |                               |
|----------------------------------------------------------------------------------------------------|------------------------------------------------|-------------------------------|
| Home - Rooms - Recordings -                                                                                                    | Administration -                               |                               |
| ▽ Welcome                                                                                                    | <b>^</b>                                       | 🗢 How                         |
| Upload new image       Hello firstname las         Upload new image       Timezone Europe/Madr         Unread messages 0       Edit your profile         Help and support       Edit your profile | stname<br>rid                                  | How to<br>Pres<br>2 C<br>3    |
| Project website (http://openmeetings.apache.org<br>User mailing list (http://openmeetings.apache.org<br>Network testing                                                                           | <u>)</u><br>g/mail-lists.html)                 | OpenMe<br>to enter<br>meeting |
| ∽ My rooms                                                                                                    |                                                |                               |
| My conference room (for 1-16 users) Enter Users 0 / 25   ৩                                                                                                    | Click on a room to get the room details Room # |                               |
| My webinar room (for 1-120 users)<br>Users 0 / 150 ♥                                                                                                    | Comment<br>Users in this room                  |                               |

Pag 15

...introduzca los parámetros para el idioma, la conversión de archivos, el audio y el video:

| Home 🝷   | Rooms - Record                   | dings - Administration -                                                        |
|----------|----------------------------------|---------------------------------------------------------------------------------|
| 50 💌 🖬 🛹 | 12 -                             | Search                                                                          |
| ≎ ID     | ≎ Key                            | ≎ Value                                                                         |
| 12       | mail.smtp.connection.<br>timeout | 30000                                                                           |
| 13       | mail.smtp.timeout                | 30000                                                                           |
| 14       | application.name                 | OpenMeetings                                                                    |
| 15       | default_lang_id                  | 1                                                                               |
| 16       | swftools_zoom                    | 100                                                                             |
| 17       | swftools_jpegquality             | 85                                                                              |
| 18       | swftools_path                    |                                                                                 |
| 19       | imagemagick_path                 |                                                                                 |
| 20       | sox_path                         |                                                                                 |
| 21       | ffmpeg_path                      |                                                                                 |
| 22       | office.path                      |                                                                                 |
| 23       | jod.path                         | /opt/jod/lib                                                                    |
| 24       | rss_feed1                        | http://mail-archives.apache.org<br>/mod_mbox/openmeetings-<br>user/?format=atom |
| 25       | rss_feed2                        | http://mail-archives.apache.org<br>/mod_mbox/openmeetings-<br>dev/?format=atom  |
| 26       | sendEmailAtRegister              | 0                                                                               |
| 27       | sendEmailWithVerfic<br>ationCode | 0                                                                               |
| 28       | default_export_font              | TimesNewRoman                                                                   |
| 29       | default.rpc.userid               | 1                                                                               |
| 30       | application.base.url             | http://localhost:5080<br>/openmeetings/                                         |
| 31       | red5sip.enable                   | no                                                                              |
| 32       | red5sip.room_prefix              | 400                                                                             |

| Clic en default_lang_idy arriba a la derecha en Value escribir: 8 para el idioma español                                                                                                 |
|----------------------------------------------------------------------------------------------------|
| Clic en: swftools_pathy arriba a la derecha en Value escribir: /usr/local/bin                                                                                                    |
| Clic en: imagemagick_pathy arriba a la derecha en Value escribir: /usr/bin                                                                                                    |
| Clic en: sox_pathy arriba a la derecha en Value escribir: /usr/local/bin                                                                                                    |
| Clic en: ffmpeg_pathy arriba a la derecha en Value escribir: /usr/local/bin                                                                                                    |
| Clic en: office.pathy arriba a la derecha en Value escribir (32 bit): /usr/lib/libreoffice<br>Clic en: office.pathy arriba a la derecha en Value escribir (64 bit): /usr/lib/libreoffice |
| Clic en: jod.pathand to the right in Value type: /opt/jodconverter-core-3.0-beta-4/lib                                                                                                   |

Ahora OpenMeetings está configurado para funcionar debidamente.

Borraremos los archivos que ya no sirven, a no ser que quiera guardarlos.

rm -f /opt/jodconverter-core-3.0-beta-4-dist.zip

rm -f /opt/mysql-connector-java-5.1.34.jar

rm -f /opt/sox-14.4.1.tar.gz

rm -f -R /opt/sox-14.4.1

Y esto es todo.

\_\_\_\_\_

Si tiene alguna duda o pregunta, por favor planteela en los foros de Apache OpenMeetings:

http://openmeetings.apache.org/mail-lists.html

Gracias

Alvaro Bustos